New to Apple Pages or simply looking for different things to do with the app on Mac? We'll walk through several tips for using the app that'll turn you into an Apple Pages Pro in no time!

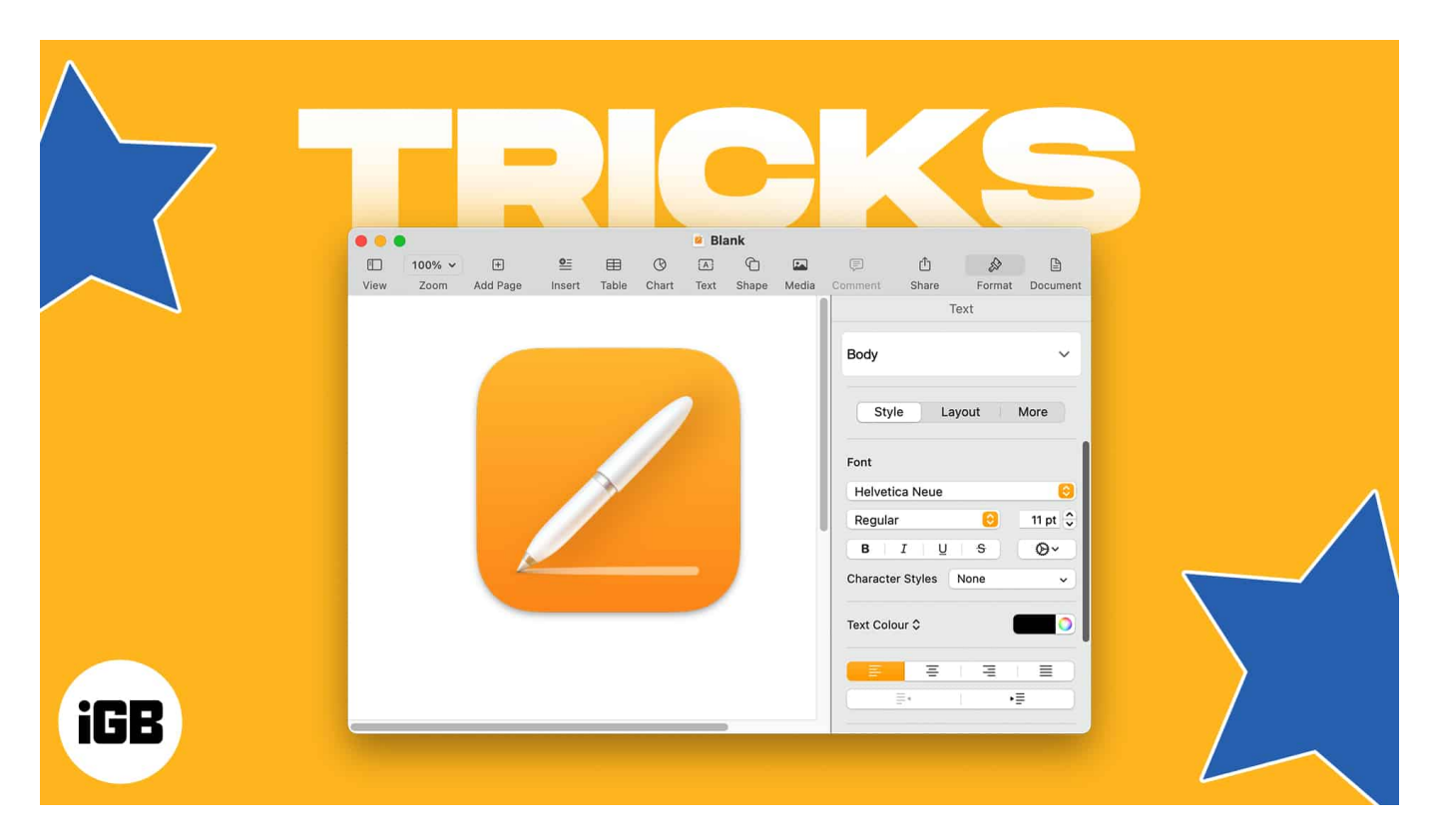

## What is Apple Pages?

Apple Pages is a word processing tool for macOS. It comes preinstalled when you purchase a Mac and is also <u>available for free in the App Store</u>.

Similar to Microsoft Word, you can create documents like articles, reports, and resumes, as well as brochures, newsletters, and flyers in Pages.

| •                |                                                                                                    |                                                                                                    | Choose a Template             |                     |                                                                                                    |
|------------------|----------------------------------------------------------------------------------------------------|----------------------------------------------------------------------------------------------------|-------------------------------|---------------------|----------------------------------------------------------------------------------------------------|
| All Templates    | Basic                                                                                                    |                                                                                                    |                               |                     |                                                                                                    |
| D Recents        |                                                                                                    |                                                                                                    |                               |                     |                                                                                                    |
| Basic            |                                                                                                    |                                                                                                    |                               |                     | 1924<br>Reserve<br>- The day of a first and the day of a first and the day of the day of the d |
| Reports          |                                                                                                    |                                                                                                    |                               |                     | <ul> <li>Control and a Manager System</li> <li>Control Manager States and Manager States and Manager</li></ul>     |
| Books            |                                                                                                    |                                                                                                    |                               |                     |                                                                                                    |
| Letters          |                                                                                                    |                                                                                                    |                               |                     |                                                                                                    |
| Resumes          | Blank                                                                                                    | Plank Lavout                                                                                                    | Plank Landssone               | Plank Plank         | Note Taking                                                                                                    |
| Flyers & Posters | Didiik                                                                                                    | Blank Layout                                                                                                    | Dialik Lanuscape              | Didlik DidCk        | Note taking                                                                                                    |
| Newsletters      | Reports                                                                                                    |                                                                                                    |                               |                     |                                                                                                    |
| Stationery       | And Part State                                                                                                    | -                                                                                                    |                               |                     |                                                                                                    |
| Certificates     | Emary Title                                                                                                    | Easy Decorating                                                                                                    |                               | Normality P         | Gendagy 101 Report                                                                                                    |
| Miscellaneous    | the materia match with the Physical at 2000000<br>For any other start and processing the physical distribution of the sample distribution of the<br>materia at any physical start of the sample distribution of the sample distribution of the<br>start at a start at a sample of the distribution of the sample distribution of the<br>distribution of the physical start the start at a start of the start the<br>start at a start at a start of the start the start the start the<br>start at a start the start the start the start the start the start the<br>start the start the start the start the start the start the start the start the start the<br>start the start the start | An and a set of the device strate strate str | Academic Report<br>Cover Page | MONTHLY<br>REPORT   |                                                                                                    |
| My Templates     | The target the configuration of the traction of the product on the dispersionless period (the target of the target of target of target of target           |                                                                                                    | Martine Martine               |                     | B. C. SPA                                                                                                    |
|                  | inger och niger som bla at de som frå at de som frå de som och de som och er som<br>Kriste och atternorman och som som frå de som och at de som och at                                                                                                    |                                                                                                    |                               | 12 0 0              | Salah Name<br>Balance                                                                                                    |
|                  | Feeav                                                                                                    | Contemporary                                                                                                    | Academic Report               | Professional Report | Term Paper                                                                                                    |
|                  | Loody                                                                                                    | Report                                                                                                    | Academic Report               | Professional Report | ienn aper                                                                                                    |
|                  |                                                                                                    |                                                                                                    |                               |                     |                                                                                                    |

With the built-in features of Apple Pages, you can format text, insert media, use bullets and numbering for lists, add tables and charts, share documents, and much, much more.

Whether you're new to Pages or have used it before, we'll share some tips for making the most of the Apple Pages on Mac.

#### How to open Pages on Mac

- 1. To get started, open **Pages** from the **Applications** folder on your Mac. Select **New Document**.
- 2. Then, pick a template for a quick start or the **Blank** option to start from scratch.
- 3. Click **Create** and get ready to use Pages!

### **1. How to save documents in Pages**

One feature you'll almost always use is saving a Pages document. What makes the app even better is that you can save a document in a different file format or use the password-protection feature.

#### iGEEKSBL<sup>Q</sup>G

#### Save a document

- 1. To save a document, go to **File**  $\rightarrow$  **Save** in the menu bar. The first time you save the file, you'll be asked to provide a name.
- 2. Next to **Where**, choose a location. Optionally, add tags  $\rightarrow$  Click **Save**.
- 3. After you save the first time, you can simply select **File**  $\rightarrow$  **Save** to save with the same settings.

|           |           |           |           | Text<br>Untit | C)<br>Shiipe<br>led 2 |           |      |   | Share         |             |     |
|-----------|-----------|-----------|-----------|---------------|-----------------------|-----------|------|---|---------------|-------------|-----|
| Favorites |           | S         | ave As:   | MyiGe         | eeksBlog              | Docume    | nt   |   |               |             |     |
| iCloud    |           |           | Tags:     |               |                       |           |      |   |               |             |     |
| Locations |           | = •       | 000 V     | 💋 Pag         | ges — iC              | loud      | 0    | ^ | Q Search      |             |     |
| Tags      |           |           |           |               |                       |           |      | ~ |               |             | _   |
|           | Name      |           |           |               |                       |           |      |   | Date Modified | ł.          | - Q |
|           | DTDocu    | ment      |           |               |                       |           |      |   | Today at 8:4  | 7 AM        |     |
|           | AKICdo    | c         |           |               |                       |           |      |   | Mar 20, 2023  | at 9:22 AM  | Ŭ.  |
|           | XYZ-M     | onthly-Re | port M    | odified b     | y Jason               | Writtenho | ouse | 0 | Feb 1, 2023 a | at 8:28 AM  |     |
|           | Sign Pa   | ges       |           |               |                       |           |      |   | Jan 12, 2023  | at 1:25 PM  |     |
|           | List Sty  | les Modi  | fied by I | Me            |                       |           |      |   | Nov 9, 2022   | at 9:01 AM  |     |
|           | FindiPa   | d         |           |               |                       |           |      |   | Oct 26, 2022  | at 8:56 AM  | A.  |
|           | Continu   | ityCamer  | aDT       |               |                       |           |      |   | Feb 11, 2022  | at 9:06 AM  | t   |
|           | Paragra   | phX.page  | es        |               |                       |           |      |   | Jan 25, 2022  | at 2:45 PN  | 4   |
|           | Invisible | 95        |           |               |                       |           |      |   | Apr 2, 2021 a | at 10:24 AM |     |
|           | Note Ta   | king      |           |               |                       |           |      |   | Feb 23, 2021  | at 9:42 AN  | Λ   |
|           | Essay 2   |           |           |               |                       |           |      |   | Feb 15, 2021  | at 12:46 PI | M.  |
|           | Animate   | e Objects |           |               |                       |           |      |   | Feb 15, 2021  | at 12:41 PM | Ň.  |
|           | Write     |           |           |               |                       |           |      |   | Sep 8, 2020   | at 10:16 AN | 8   |
|           |           |           |           |               |                       |           |      |   |               | _           |     |

To save a document with a different file name, go to **File** in the menu bar, hold

your **Option** key, and choose **Save as**. Then, enter the new name, pick a location, optionally add tags, and click **Save**.

#### Save as a different file type

If you'd like to convert your Pages document to a different file type when you save it, this is

easy to do. You can export it as a PDF, Word, Epub, plain text, or RTF document.

1. Go to **File** in the menu bar  $\rightarrow$  Choose **Export to**  $\rightarrow$  Select a **format** in the pop-out menu.

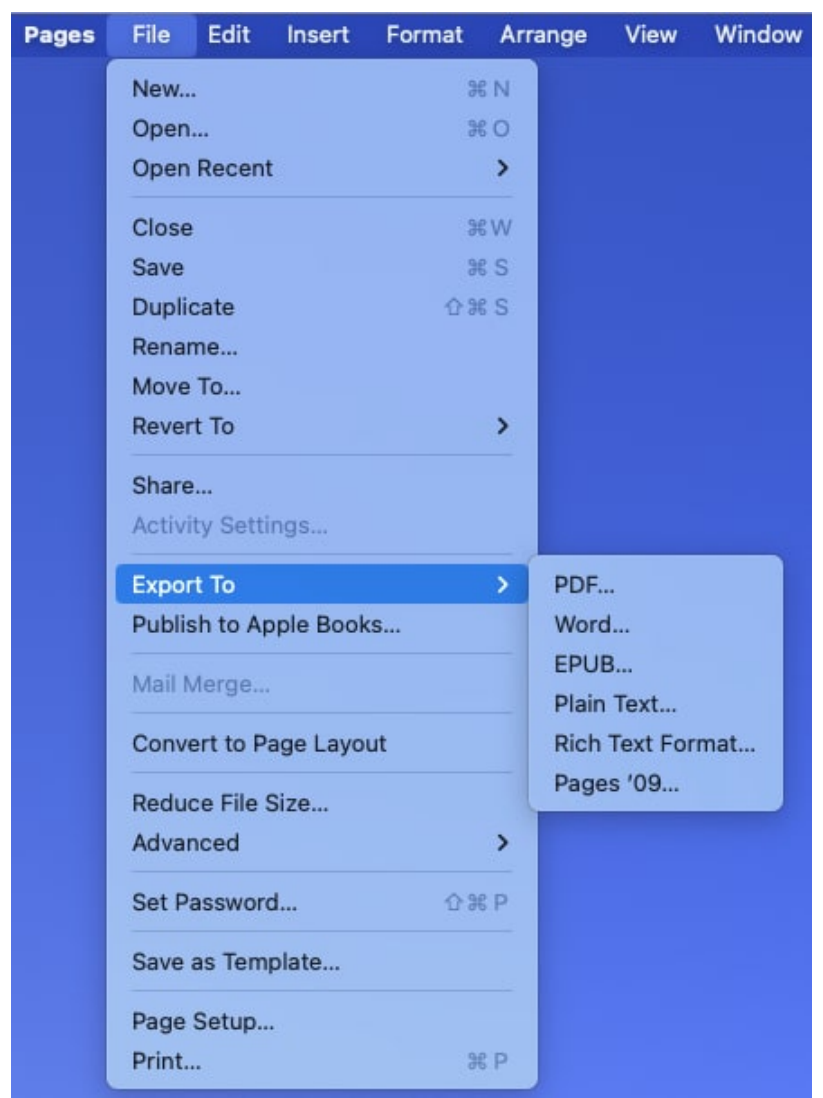

- 2. When the Export Your Document box opens, confirm you're on the correct tab for the file type you selected.
- 3. Depending on the type you pick, you may see additional settings. For instance, you can choose the quality and include comments for a PDF file.

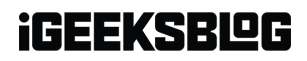

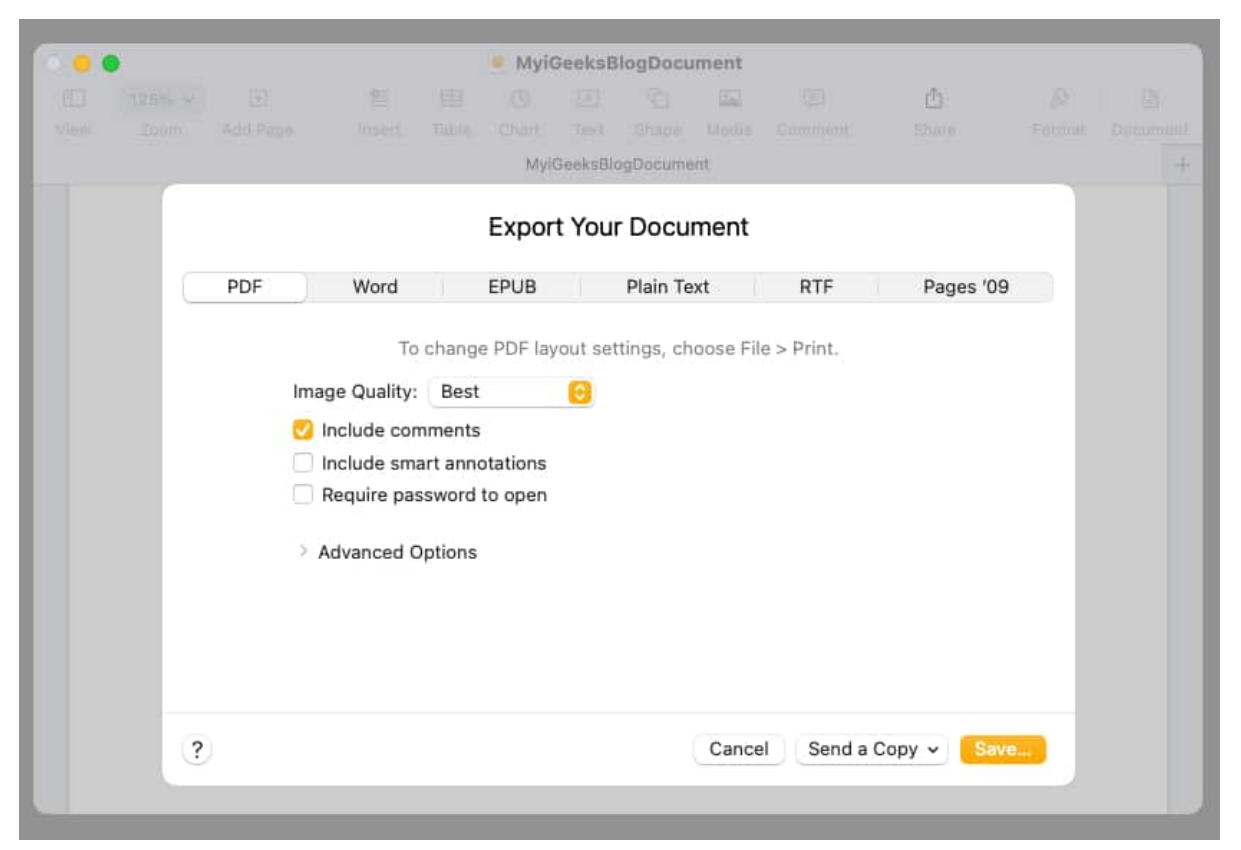

- 4. When you're ready, select Save.
- 5. Then, **name** the file, optionally add **tags**, and pick the **location** to save it.
- 6. Select **Export**, and you're done.

#### **Password-protect a Pages document**

With the PDF and Word file formats, you can <u>add a password</u> when you export and save the Pages document.

- 1. Follow the steps above to select either PDF or Word. In the Export Your Document box, check the option for **Require password to open**.
- 2. Enter the **password**, verify it, and optionally include a hint.
- 3. Select **Save**, and make sure to jot down the password in a safe spot.

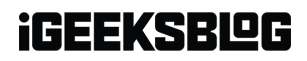

|  |        |                                                  |                                                    | Myi                                               | GeeksE    | logDocu     | ment       |               |           |     |  |
|--|--------|--------------------------------------------------|----------------------------------------------------|---------------------------------------------------|-----------|-------------|------------|---------------|-----------|-----|--|
|  |        |                                                  |                                                    |                                                   |           |             | 1 al       |               | Ċ         |     |  |
|  |        |                                                  |                                                    |                                                   |           |             |            |               |           |     |  |
|  |        |                                                  |                                                    | Myi                                               | GeeksBl   | ogDocume    | int        |               |           |     |  |
|  |        |                                                  |                                                    | Expor                                             | t You     | r Docu      | ment       |               |           |     |  |
|  |        |                                                  |                                                    | Expor                                             | t rou     | Dood        | mont       |               |           | _   |  |
|  | PDF    | Word                                             |                                                    | EPUB                                              |           | Plain Te    | ext        | RTF           | Pages '09 |     |  |
|  |        | То                                               | chang                                              | o DDE las                                         |           | tings ch    | ooso Fil   | e > Print     |           |     |  |
|  | 1      |                                                  | Bast                                               | e FDI idj                                         | out se    | ungs, er    | 003611     | e > Fint.     |           | - 1 |  |
|  | Im     | hage Quality:                                    | Best                                               |                                                   |           |             |            |               |           |     |  |
|  |        | Include cor                                      | nments                                             | 1<br>                                             |           |             |            |               |           | - 1 |  |
|  |        | Include sm                                       | art ann                                            | otations                                          |           |             |            |               |           |     |  |
|  | Sec. 1 | Require pas                                      | ssword                                             | to open                                           |           |             |            |               |           |     |  |
|  |        |                                                  |                                                    |                                                   |           |             |            |               |           | - 1 |  |
|  |        | Set a p                                          | bassword                                           | d for the P                                       | DF. It wo | in't affect | your origi | nal document. |           |     |  |
|  |        | Set a p                                          | bassword                                           | d for the P                                       | DF. It wo | n't affect  | your origi | nal document. |           |     |  |
|  |        | Set a p                                          | ssword                                             | d for the P                                       | DF. It wo | n't affect  | your origi | nal document. |           |     |  |
|  |        | Set a p                                          | oassword<br>ssword<br>Verify                       | d for the P                                       | DF. It wo | n't affect  | your origi | nal document. |           |     |  |
|  |        | Set a p                                          | ssword<br>Verify                                   | d for the P                                       | DF. It wo | n't affect  | your origi | nal document. |           |     |  |
|  |        | Set a p<br>Pa<br>Passwo                          | ssword<br>Verify<br>verify                         | d for the P                                       | DF. It wo | n't affect  | your origi | nal document, |           |     |  |
|  |        | Set a p<br>Pa<br>Passwo<br>(Recomm               | oassword<br>ssword<br>Verify<br>ord Hint<br>nended | d for the P<br>:<br>:<br>)                        | DF. It wo | n't affect  | your origi | nal document. |           |     |  |
|  |        | Set a p<br>Pa<br>Passwo<br>(Recomm               | ssword<br>Verify<br>ord Hint<br>hended             | d for the P : : : : : : : : : : : : : : : : : : : | DF, It wo | n't affect  | your origi | nal document. |           |     |  |
|  | >      | Set a p<br>Pa<br>Passwo<br>(Recomm<br>Advanced C | ssword<br>Verify<br>rd Hint<br>hended<br>Options   | d for the P<br>:<br>:<br>)                        | DF. It wo | n't affect  | your origi | nal document. |           |     |  |
|  | >      | Set a p<br>Pa<br>Passwo<br>(Recomm<br>Advanced C | ssword<br>Verify<br>ord Hint<br>hended<br>Options  | d for the P<br>:<br>:<br>)                        | DF. It wo | n't affect  | your origi | nal document. |           |     |  |

### 2. Customize the toolbar in Pages

The nice thing about Pages, along with other macOS apps, is that you can customize the toolbar at the top. This allows you to include those actions you perform most and remove those you never use.

- 1. Right-click the toolbar at the top of Pages and choose Customize Toolbar.
- 2. When the **toolbar window appears**, you'll see all of the **items** you can add. You can then do the following:
  - $\circ\,$  To add an item, drag it from the window to the location you want it in the toolbar.
  - $\circ\,$  To use the default set of items, drag that gray bar from the bottom onto the toolbar.
  - $\circ$  To remove an item from the toolbar, drag it out and down to the window.

- $\circ\,$  To rearrange items in the toolbar, select and drag them where you want them.
- $\circ\,$  To choose from icons and text or only icons, select an option in the Show drop-down box on the bottom left.
- 3. When you finish, click **Done**.

| 10 C                  | 0 00<br>1 1253 -<br>4 Zerra in | - 0 <u>9</u>     |               | dGeeksBlogDoo       | sument<br>Ga                  |                             |                      |                       |
|-----------------------|--------------------------------|------------------|---------------|---------------------|-------------------------------|-----------------------------|----------------------|-----------------------|
| Drag your favorite it | ems into the toolba            | r                |               | gillen a llioghtean | SHE                           |                             |                      | +                     |
| E.<br>View            | Zodm                           | Add Page         | 01<br>Insert  | Table               | Chart                         | Text                        | Shape                | Media                 |
| Comment               | 古<br>Share                     | Pormat Doc       | ument Fo      | Sorward.            | Backward                      | 8<br>Front                  | 8<br>Hack            | AB<br>Flip Horizontal |
| Flip Vertical         | Group                          | Ungroup          | A+<br>Biggler | A-<br>Smaller       | A <sup>t</sup><br>Superscript | A <sub>1</sub><br>Subscript | ≣*<br>Outdent        | *=<br>Indent          |
| Track Changes         | Capy Style                     | C<br>Paste Style |               | Haak                | Remove<br>Background          | 8<br>Lock                   | d <b>°</b><br>Unlock | Aa<br>Fonts           |
| ()<br>Link            | Adjust Image                   | Q<br>Find        | Print         | Colors              | Mail Merge                    | Bookmarks                   |                      | Flexible Space        |
| or drag the defau     | It set into the toolba         | ar.              |               |                     |                               |                             |                      |                       |
| View Zoom Ac          | H                              | Se Insert Table  | Chart Text    | Shape Medi          | چ)<br>a Comment Flex          | tible Space Share           | Flexible Space       | Format Document       |
| Show Icon and Te      | xt 0                           |                  |               |                     |                               |                             |                      | Done                  |

### 3. Adjust auto-correct settings in Pages

<u>Auto-correct</u> is a handy feature that anticipates what you want to type and corrects it if it's misspelled. While you're probably used to the feature in apps like Messages on iPhone, you can also use it in Pages on Mac. And luckily, you can customize how auto-correct works.

- 1. Select **Pages**  $\rightarrow$  **Settings** in the menu bar and pick the **Auto-Correction** tab in the box that appears.
- 2. You'll see sections for Spelling, Formatting, and Replacement.
  - Spelling: Check the boxes to correct spelling and capitalize words automatically. For words you want Pages to ignore, select Ignored Words, add them to the list, and click OK.

- **Formatting**: Check the boxes for the formatting options you want to include and use the drop-down boxes to choose the Double and Single quotes formats.
- Replacement: Optionally check the box to use symbol and text substitutions. Then, review the text replacements and use the plus sign button to add one or the minus sign button to remove one.

| 0.0          | Auto-Co                                                                                                    | rrection                                                                                                    |                         |
|--------------|----------------------------------------------------------------------------------------------------|----------------------------------------------------------------------------------------------------|-------------------------|
|              | General Rulers                                                                                                    | abc<br>Auto-Correction                                                                                                    |                         |
| Spelling:    | ✓ Correct spelling ✓ Capitalize word:                                                                                                    | automatically<br>s automatically                                                                                                    | Ignored Words           |
| Formatting:  | <ul> <li>Automatically de</li> <li>Automatically ad</li> <li>Automatically ad</li> <li>Automatically ag</li> <li>Superscript num</li> <li>Automatically fo</li> <li>Use smart quotes</li> <li>Double quotes</li> <li>Single quotes</li> </ul> | etect lists<br>dd links to webpage<br>dd links to phone n<br>oply link style<br>herical suffixes<br>ormat fractions<br>es and dashes<br>"abc"<br>(abc'<br>(abc')<br>(abc')<br>(abc')<br>(abc')<br>(abc')<br>(abc')<br>(abc')<br>(abc')<br>(abc')<br>(abc')<br>(abc')<br>(abc')<br>(abc')<br>(abc')<br>(abc')<br>(abc')<br>(abc')<br>(abc')<br>(abc')<br>(abc')<br>(abc')<br>(abc')<br>(abc)<br>(abc)<br>(ab | es and emails<br>umbers |
| Replacement: | Symbol and text<br>Replace<br>(c)<br>(p)<br>(r)<br>c/o<br>TM<br>+ -                                                                                                    | t substitution<br>©<br>©<br>®<br>%<br>TM                                                                                                    | With                    |

3. When you finish, close the box using the  ${\bf X}$  on the top left.

# 4. How to track changes in Pages

If you plan to work on a Pages document with a coworker or team member, you can use the Track Changes feature. This allows you to see the changes made by the other person, accept or reject those changes, highlight specific items, and include comments.

- 1. To enable the feature, select **Edit** in the menu bar  $\rightarrow$  Pick **Track Changes**.
- 2. You'll then see the Track Changes toolbar at the top of the document.
  - $\circ\,$  Starting from the left, you can see the number of changes made, add a comment or highlight, accept or reject a change, and pause tracking.

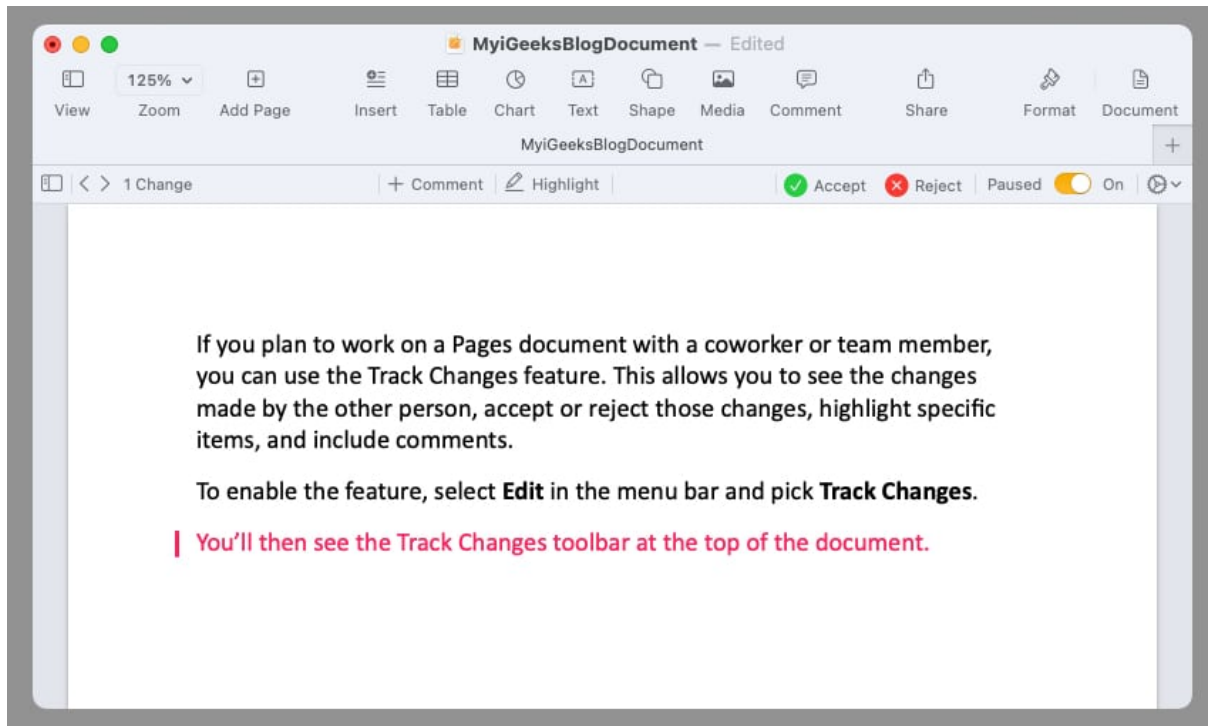

- On the far right, select the gear icon to adjust the settings for the tracking, including using markup or making the version final, accepting or rejecting all changes, and choosing your author color (to indicate changes you make).
- As you and others add items or make changes, you'll see them highlighted when you use Markup mode (above). You can then accept or reject changes by clicking Accept or Reject in the toolbar or in the pop-up window next to the edit.

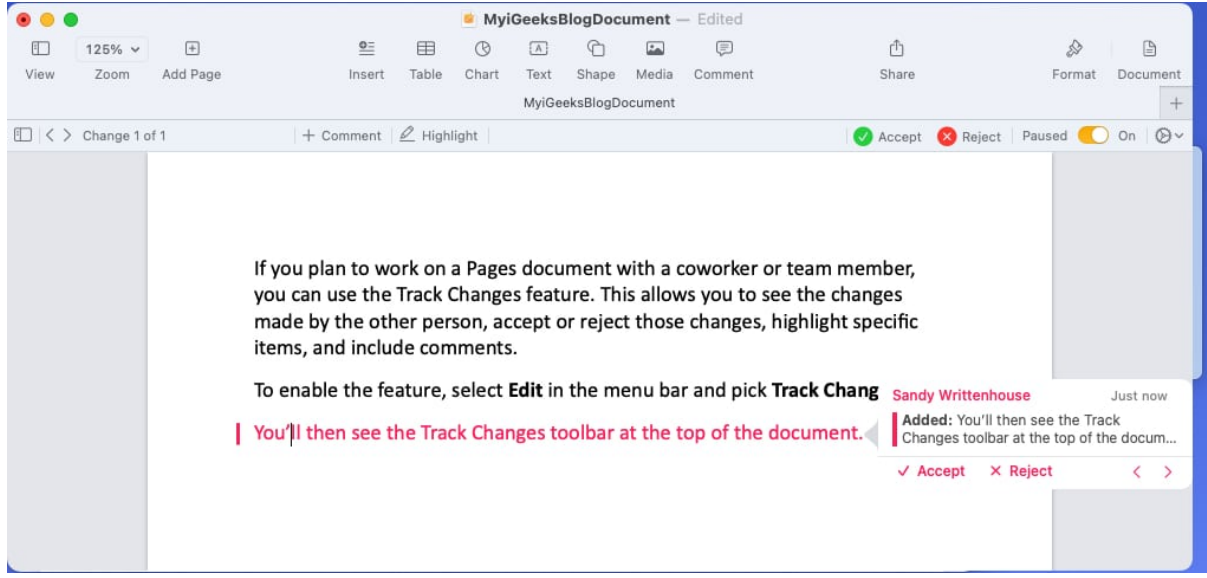

 To stop tracking, select Edit in the menu bar or use the gear icon and pick Turn Off Track Changes. When you turn off tracking, you may be asked to accept or reject any changes you haven't already.

|      |          |                              |                     |                   | MyiGeel           | sBlog                     | ocume              | nt — Ed          | lited                        |                         |          |        |                                                                            |    |
|------|----------|------------------------------|---------------------|-------------------|-------------------|---------------------------|--------------------|------------------|------------------------------|-------------------------|----------|--------|----------------------------------------------------------------------------|----|
|      | 125% ~   | +                            | <u>o=</u>           | Ħ                 | C                 | $[\overline{\mathbb{A}}]$ | 6                  | هتا              |                              | ₾                       | Ð        |        |                                                                            |    |
| View | Zoom     | Add Page                     | Insert              | Table             | Chart             | Text                      | Shape              | Media            | Comment                      | Share                   | Format   | Docume | ent                                                                        |    |
|      |          |                              |                     |                   | Myi               | GeeksBl                   | ogDocum            | ent              |                              |                         |          |        | +                                                                          |    |
| •    | 1 Change |                              | +                   | Comment           | ні                | ghlight                   |                    |                  | Accept                       | t 🚫 Reject              | Paused 🜔 | On Q   | Ð∽                                                                         |    |
|      |          |                              |                     |                   |                   |                           |                    |                  |                              |                         |          | Ì      | <ul> <li>Markup</li> <li>Markup Without Deletion</li> <li>Final</li> </ul> | 15 |
|      |          | lf you plan t<br>you can use | to work of the Trac | on a Pa<br>k Char | ges do<br>Iges fe | cumer<br>ature.           | nt with<br>This al | a cow<br>lows ye | orker or tea<br>ou to see th | am member<br>ne changes | r,       |        | Accept All Changes<br>Reject All Changes                                   |    |
|      | 1        | made by the                  | e other p           | erson,            | accep             | t or re                   | ject th            | ose cha          | anges, high                  | light specifi           | с        |        | Author Color                                                               | >  |
|      | i        | items, and i                 | nclude c            | omme              | nts.              |                           |                    |                  |                              |                         |          |        | Turn Off Tracking                                                          |    |
|      | · .      | To enable th                 | ne featur           | e, sele           | ct Edit           | in the                    | menu               | bar an           | d pick Trac                  | k Changes.              |          |        |                                                                            |    |
|      | Ľ        | You'll then s                | see the T           | rack Ch           | nanges            | toolb                     | ar at th           | ne top (         | of the docu                  | ment.                   |          |        |                                                                            |    |

### 5. How to add objects in Pages

You may want to insert an object in your Pages, document like a table, chart, text box, or shape.

1. To add an object, select it in the toolbar or open **Insert** in the menu bar and choose

### iGEEKSBL<sup>Q</sup>G

the item.

| Edit | Insert Format Arrange                      | View         | Window | Hel       | P              |               |                      |            |             |         |            |          |         |            |        |          |
|------|--------------------------------------------|--------------|--------|-----------|----------------|---------------|----------------------|------------|-------------|---------|------------|----------|---------|------------|--------|----------|
|      | Section                                    |              |        |           |                |               |                      |            | /yiGeel     | sBlog   | Documer    | nt — Ed  | ited    |            |        |          |
|      | Page Break<br>Line Break                   | ¥⇔           |        | 1<br>View | 125% ❤<br>Zoom | +<br>Add Page | <u>©</u> ≣<br>Insert | )<br>Table | ()<br>Chart | Text    | C<br>Shape | La Media | Comment | ڻ<br>Share | Format | Document |
|      | Section Break<br>Column Break              |              |        |           |                |               |                      |            | Myi         | GeeksBl | ogDocume   | ent      |         |            |        | +        |
|      | Page Number<br>Page Count<br>Date & Time   |              |        |           | Ī              |               |                      |            |             |         |            |          |         |            |        |          |
|      | Table of Contents<br>Footnote              | >            |        |           |                |               |                      |            |             |         |            |          |         |            |        |          |
|      | Table<br>Chart<br>Taxt Bax                 | ><br>>       |        |           |                |               |                      |            |             |         |            |          |         |            |        |          |
|      | Shape<br>Line                              | >            |        |           |                |               |                      |            |             |         |            |          |         |            |        |          |
|      | Highlight<br>Comment                       | 合第 H<br>合第 K |        |           |                |               |                      |            |             |         |            |          |         |            |        |          |
|      | Bookmark<br>Image Gallery<br>Web Video     | ○第           |        |           |                |               |                      |            |             |         |            |          |         |            |        |          |
|      | Insert from iPhone or iPad<br>Record Audio | ,            |        |           |                |               |                      |            |             |         |            |          |         |            |        |          |
|      | Formula<br>Equation                        | <b>∖</b> ≋ E |        |           |                |               |                      |            |             |         |            |          |         |            |        |          |
|      | A A A A A A A A A A A A A A A A A A A      | COM E        |        |           |                |               |                      |            |             |         |            |          |         |            |        |          |
|      | choose                                     | U.H.V        |        |           |                |               |                      |            |             |         |            |          |         |            |        |          |

- 2. Once you add your object, you can format it to your liking. Select the item and click **Format** on the top right to open the sidebar.
  - Depending on the type of object you insert, you'll have a variety of options. For example, if you add a shape, you can change its color, add a border, and toss in a shadow effect.

#### iGEEKSBL<sup>O</sup>G

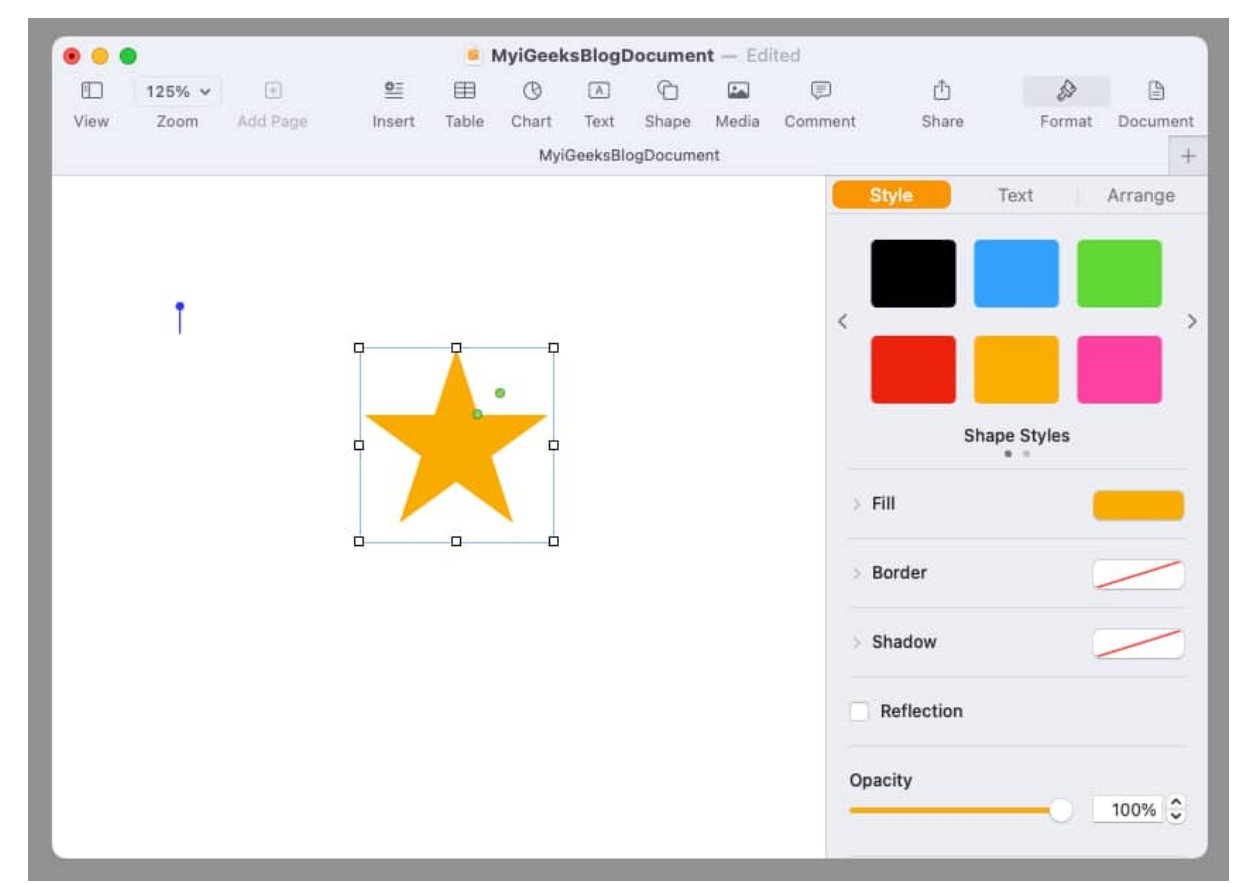

3. Take advantage of the tabs in the sidebar per the object you add to format it, arrange it, or wrap the text around it.

|      |        |          |           |       | MyiGeek | sBlog   | Documer  | nt — Edi | ited    |              |                                                                                                    |           |
|------|--------|----------|-----------|-------|---------|---------|----------|----------|---------|--------------|----------------------------------------------------------------------------------------------------|-----------|
|      | 125% ~ | (+)      | <u>o=</u> | 田     | ®       |         | C        | -        |         | Ċ            | s and a second second s |           |
| View | Zoom   | Add Page | Insert    | Table | Chart   | Text    | Shape    | Media    | Comment | Share        | Format                                                                                                    | Documer   |
|      |        |          |           |       | Myi     | GeeksBl | ogDocume | ent      |         |              |                                                                                                    |           |
|      |        |          |           |       |         |         |          |          | St      | yle          | Text 🧧                                                                                                    | Arrange   |
|      |        |          |           |       |         |         |          |          | Obje    | ct Placement |                                                                                                    |           |
|      |        |          |           |       |         |         |          |          | S       | tay on Page  | Move                                                                                                    | with Text |
|      | T      |          |           |       | п       |         |          |          | Text    | Wrap         |                                                                                                    |           |
|      |        |          |           | Ă     | Ī       |         |          |          |         | Automatic    |                                                                                                    | 0         |
|      |        |          | _         |       | •       |         |          |          |         | -            | 2 pt 🗘                                                                                                    | 0         |
|      |        |          | -         |       | -       |         |          |          | Те      | xt Fit Spa   | acing                                                                                                    | Alpha     |
|      |        |          |           |       |         |         |          |          |         |              |                                                                                                    |           |
|      |        |          |           |       |         |         |          |          |         |              |                                                                                                    | *         |
|      |        |          | <u>ф</u>  | 0     | ġ       |         |          |          | Ba      | ick Front    | Backward                                                                                                    | Forward   |
|      |        |          |           |       |         |         |          |          | Alig    | jn 💟         | Distribu                                                                                                    | te v      |
|      |        |          |           |       |         |         |          |          |         |              |                                                                                                    |           |
|      |        |          |           |       |         |         |          |          | Size    | 1.5          | 3 in 🗘 👘                                                                                                    | 1.53 in 0 |
|      |        |          |           |       |         |         |          |          |         | Coi          | nstrain propo                                                                                                    | ortions   |
|      |        |          |           |       |         |         |          |          | Posi    | tion 2.4     | 2 in 🗘                                                                                                    | 1.36 in   |
|      |        |          |           |       |         |         |          |          | 1031    | X            |                                                                                                    | v         |

## 6. How to insert images in Pages

For documents like brochures, flyers, school essays, or even a resume, you may want to add an image in Pages. You have various options for adding a photo, picture, or image from your Mac, iPhone, or iPad.

- 1. Place your cursor in the document where you want the image.
- 2. Select the **Media** button in the toolbar. You can also use **Insert** in the menu bar. However, you have limited options.

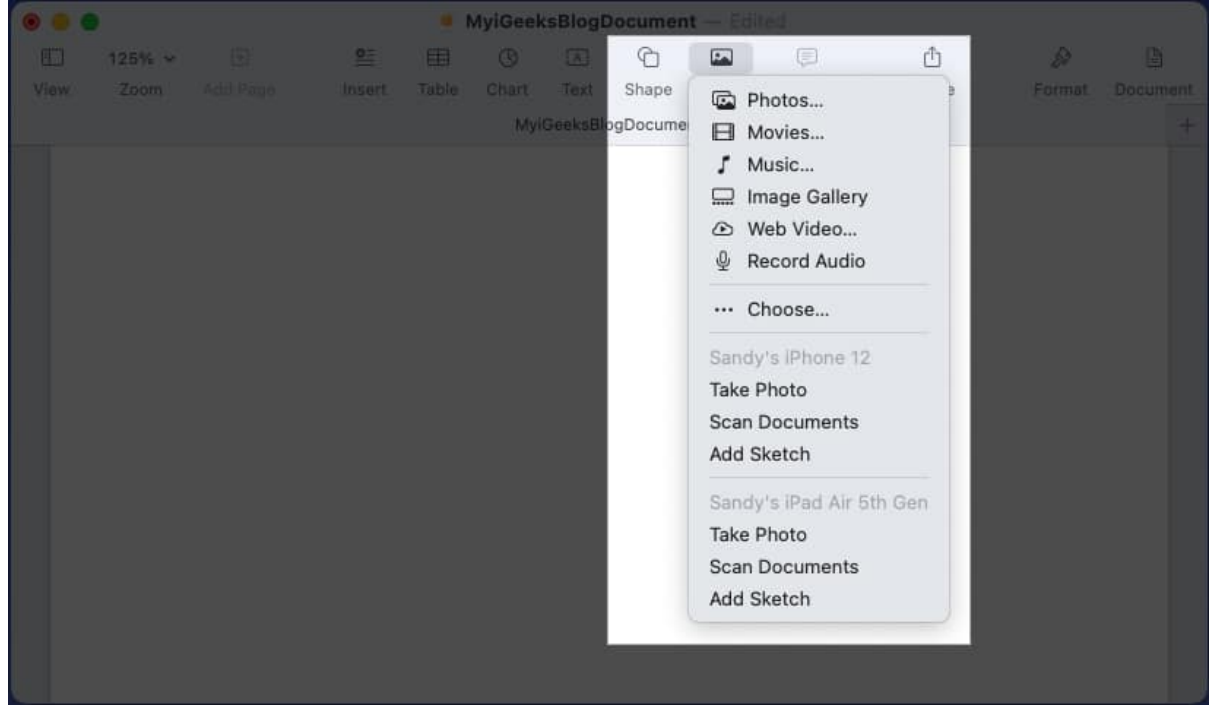

- 3. Then, pick one of the following:
  - **Photos**: Choose a picture from the <u>Photos app on Mac</u>.
  - **Image Gallery**: Insert a scrolling set of images. Click the image icon on the bottom right, select all of the images you want to add, and click **Insert**. You can then use the arrows on the gallery to move through the images.
  - $\circ\,$  Choose: To insert an image from a location on your Mac, pick Choose and then browse for the picture.
  - iPhone and iPad: If you have a connected iPhone or iPad, you'll see options beneath that device to Take Photo, Scan Document, and Add Sketch. Pick one of these options and then follow the prompts on that device to snap a photo, sketch an illustration, or scan a document and insert it in Pages.
- 4. Once you add your image to your document, you can click the **Format** button to open the sidebar for additional options depending on the type of image you add. For instance, if you simply insert a picture from Photos, you can adjust the exposure or remove the background.

## iGEEKSBL<sup>Q</sup>G

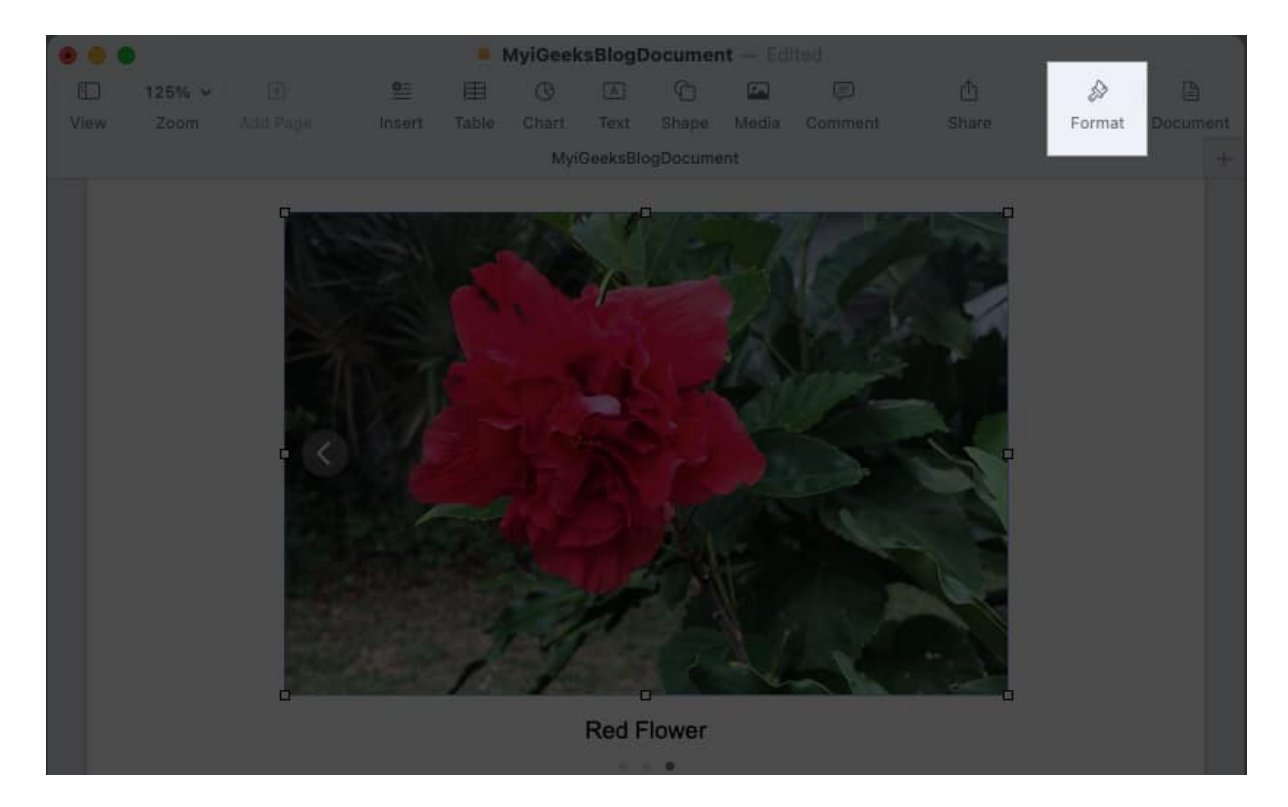

# 7. Insert page numbers in Pages

If you have a document that requires page numbers or simply prefer to include them, you can easily add them to either the header or footer in your Pages document.

- 1. Hover your cursor over the header or footer area to display the section.
- 2. Click in one of the boxes that appear on the left, center, or right, and select **Insert Page Number**.

#### iGEEKSBL<sup>O</sup>G

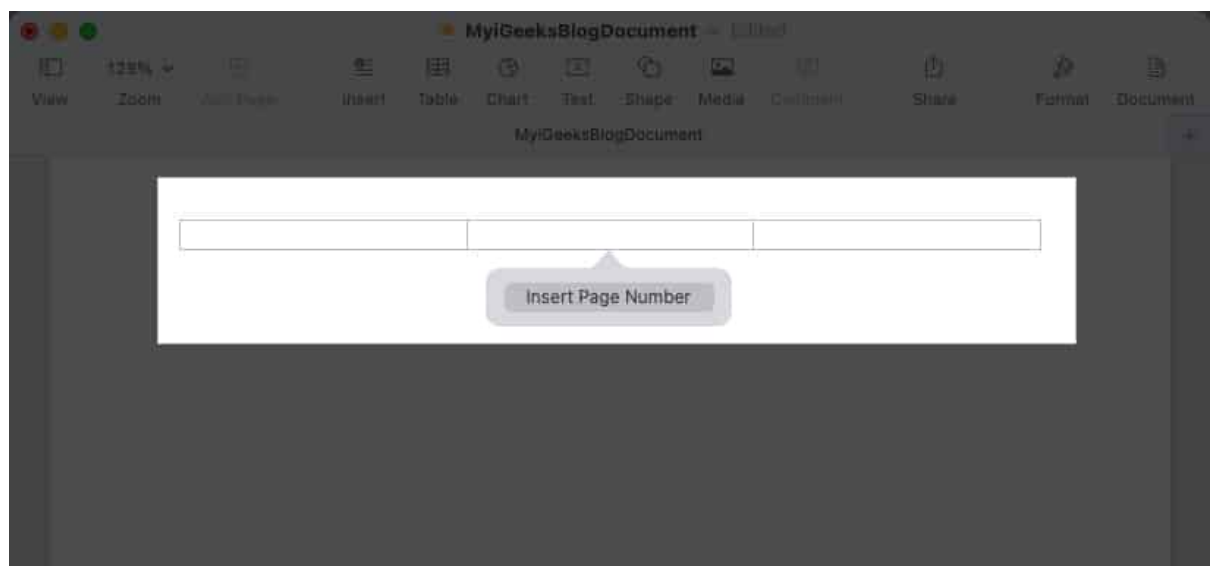

3. Choose the **format** for the page numbers you want to use from the list that displays.

| Vaiw | Zoom | And Park | i tranifi | nolé Chart Toxt Sh<br>MyrGenicsBlogDo | apa (Matter Darranam)<br>cumoni | They w | rennal | Coleannent<br>He |
|------|------|----------|-----------|---------------------------------------|---------------------------------|--------|--------|------------------|
|      |      |          |           | 1<br>1 of 2<br>Page 1<br>Page 1 of 2  |                                 |        |        |                  |
|      |      |          |           |                                       |                                 |        |        |                  |

4. You can then click another spot in your document to exit the header or footer.

Your page numbers automatically appear at the top or bottom of each page.

#### 8. Change the background color in Pages

Maybe the document you're creating needs a bit of pizzazz. You can change the background color of the document in just a few clicks.

1. Click the **Document** button on the top right to open the sidebar.

#### iGEEKSBL<sup>Q</sup>G

- MyiGeeksBlogDocument ₫ A <u>0=</u> 1272 Share Format Document + Document Bookmarks Background 0 No Fill Click to choose a pr Current Fill Color Fills Headers & For Hide on fir 😏 Match prev Page Numberi Gradient Fills Format Numbering Image Fills Start at: No Fill 1
- 2. Go to the **Section** tab and expand the **Background** option.

3. To the right, click the **palette** button and choose a color for the document background.

|        |           | - 1 | lyiGeek | sBlogD   | ocumer  | t — Ed | todi    |                |               |           |
|--------|-----------|-----|---------|----------|---------|--------|---------|----------------|---------------|-----------|
| 125% ~ | <u>e=</u> |     |         |          |         | 20     |         | Ċ              | Ø             | Ð         |
|        | linsert   |     |         | Text     |         | Media  | Comment | Share          | Format        | Document  |
|        |           |     | Myi     | 3eeks810 | gDocume | nte    |         |                |               | +         |
|        |           |     |         |          |         |        | Doc     | ument S        | ection B      | lookmarks |
|        |           |     |         |          |         |        | - B     | ackground      | C             |           |
|        |           |     |         |          |         |        | V No    | o Fill         |               |           |
|        |           |     |         |          |         |        | Co      | olor Fill      |               |           |
|        |           |     |         |          |         |        | Gr      | adient Fill    |               |           |
|        |           |     |         |          |         |        | Ac      | Ivanced Gradie | ent Fill      |           |
|        |           |     |         |          |         |        | Im      | lage Fill      | <b>F</b> (0)  |           |
|        |           |     |         |          |         |        | AL      | ivanced image  | rm            |           |
|        |           |     |         |          |         |        | Pag     | e Numbering    |               |           |
|        |           |     |         |          |         |        | Form    | nat            |               |           |
|        |           |     |         |          |         |        | 1, 3    | 2, 3           |               | Ċ         |
|        |           |     |         |          |         |        | Num     | nbering        |               |           |
|        |           |     |         |          |         |        | . e c   | ontinue from p | revious secti | on        |
|        |           |     |         |          |         |        | ŌS      | tert at:       | 1.0           |           |

4. To use a gradient, image, or advanced options, click the No Fill drop-down box and

make your selection.

5. Depending on the type of background you choose, you may see additional options. For example, if you pick Gradient, you can pick the colors and adjust the angle.

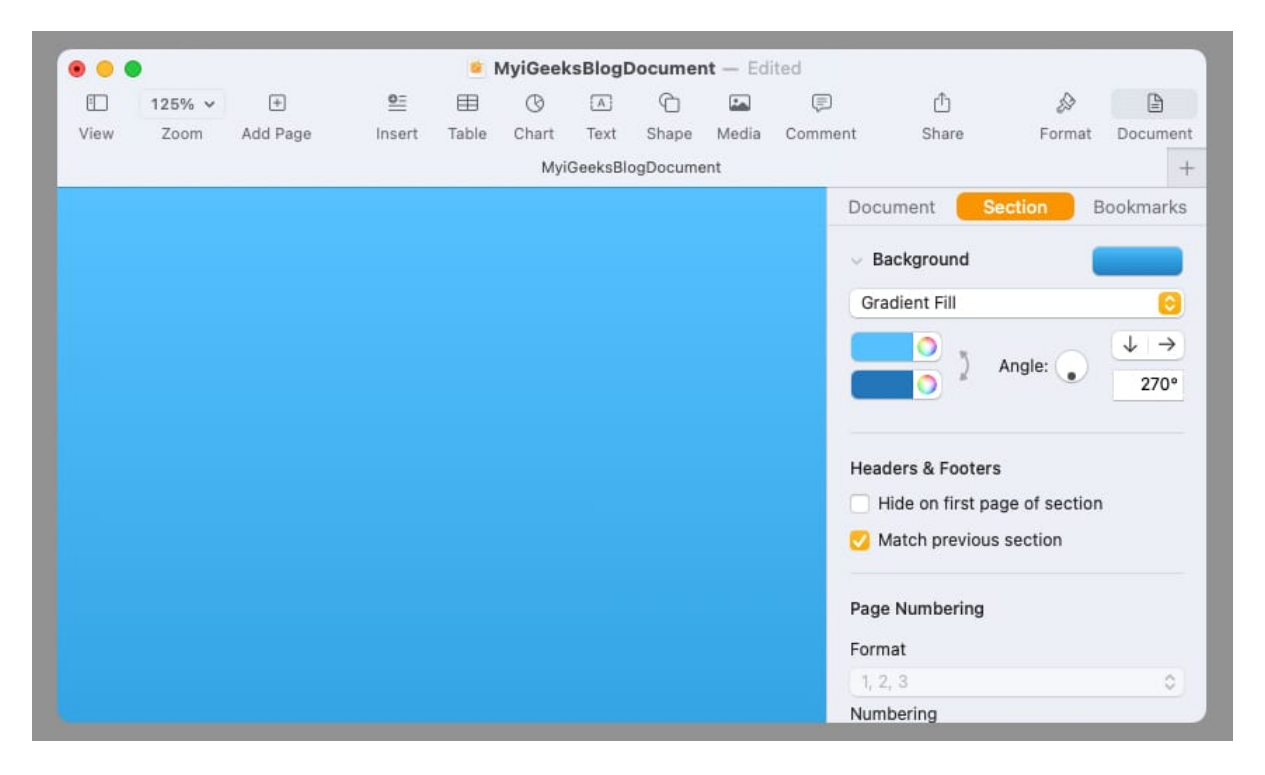

When you finish, you can close the sidebar by deselecting the **Document** button.

# 9. How to highlight text in Pages

Perhaps it's specific text you'd like to highlight in your document instead. Unlike Microsoft Word, Apple Pages doesn't offer a handy highlight button. However, you can still highlight text in any color you like.

- 1. Select the **text** in your document that you want to highlight.
- 2. Click the **Format** button on the top right to open the sidebar.
- 3. To highlight a word, phrase, or sentence, go to the **Style** tab. Click the gear icon and use the palette or color wheel next to **Text Background** to choose a color.

#### iGEEKSBL<sup>O</sup>G

| •     |                |                      |                  |            | MyiGee      | ksBlog   | Docum       | ent — E  | dited     |                |                |                |        |
|-------|----------------|----------------------|------------------|------------|-------------|----------|-------------|----------|-----------|----------------|----------------|----------------|--------|
| 1     | 125% ~         | +                    | <u>0=</u>        | Ħ          | ®           | A        | Ĉ           | عتا      | Ţ         | Ċ              |                |                |        |
| W     | Zoom           | Add Page             | Insert           | Table      | Chart       | Text     | Shape       | Media    | Comment   | Share          | Format         | Document       |        |
|       |                |                      |                  |            | M           | yiGeeksi | BlogDocur   | ment     |           |                |                | +              |        |
|       |                |                      |                  |            |             |          |             |          |           |                | Text           |                |        |
|       |                |                      |                  |            |             |          |             |          |           |                |                | -              |        |
|       |                |                      |                  |            |             |          |             |          |           | Default*       | ~              | Update         |        |
| rhap  | s it's specifi | c text you'd like to | o highlight in y | our docu   | ument ins   | tead. U  | nlike Micr  | osoft Wo | rd, Apple |                |                |                |        |
| ges ( | doesn't offer  | r a handy highligh   | t button. How    | vever, you | u can still | highligh | nt text any | color yo | u like.   | Style          | Layout         | More           |        |
| lect  | the text in y  | our document tha     | at you want to   | highligh   | t.¶         |          |             |          |           |                |                |                |        |
|       |                |                      |                  |            |             |          |             |          |           | Font           |                |                |        |
|       |                |                      |                  |            |             |          |             |          |           | Calibri        |                | 0              |        |
|       |                |                      |                  |            |             |          |             |          |           | Regular        | 0              | 10.67 ¢ 🗘      |        |
|       |                |                      |                  |            |             |          |             |          |           | BI             | <u>U</u> S     | ©~             |        |
|       |                |                      |                  |            |             |          |             |          |           | Character Styl |                |                |        |
|       |                |                      |                  |            |             |          |             |          |           |                | Moi            | re Text Option | 15     |
|       |                |                      |                  |            |             |          |             |          |           | Text Color 🗘   | Character Spa  | cing           | 0% 0   |
|       |                |                      |                  |            |             |          |             |          |           |                | Baseline Shift |                | 0 pt 🗘 |
|       |                |                      |                  |            |             |          |             |          |           |                | Raseline       | Default        | -      |
|       |                |                      |                  |            |             |          |             |          |           |                | Oraliation     | News           |        |
|       |                |                      |                  |            |             |          |             |          |           |                | Capitalization | None           |        |
|       |                |                      |                  |            |             |          |             |          |           |                | Ligatures      | Use Defa       | ult 😁  |
|       |                |                      |                  |            |             |          |             |          |           |                | Outline        |                |        |
|       |                |                      |                  |            |             |          |             |          |           |                | Shadow         |                |        |
|       |                |                      |                  |            |             |          |             |          |           |                | Text Backgrou  | nd             |        |
|       |                |                      |                  |            |             |          |             |          |           |                |                |                |        |
|       |                |                      |                  |            |             |          |             |          |           |                |                |                |        |
|       |                |                      |                  |            |             |          |             |          |           |                |                |                |        |
|       |                |                      |                  |            |             |          |             |          |           |                |                |                |        |
|       |                |                      |                  |            |             |          |             |          |           |                |                |                |        |

4. To highlight a paragraph, go to the **Layout** tab and expand **Borders & Rulers**. Use the palette or color wheel next to **Paragraph Background** to choose a color.

| •            |                                 |                                            |                                    |                        | MyiGee                | eksBlog                 | Docum                   | ent – E                  | dited       |                                        |        |          |
|--------------|---------------------------------|--------------------------------------------|------------------------------------|------------------------|-----------------------|-------------------------|-------------------------|--------------------------|-------------|----------------------------------------|--------|----------|
|              | 125% 🗸                          | +                                          | <u>0=</u>                          | ŧ                      | ©                     | A                       | Ô                       | Ĩ.                       | Ē           | ₾                                      |        |          |
| iew          | Zoom                            | Add Page                                   | Insert                             | Table                  | Chart                 | Text                    | Shape                   | Media                    | Comment     | Share                                  | Format | Document |
|              |                                 |                                            |                                    |                        | M                     | yiGeeksB                | logDocur                | nent                     |             |                                        |        | +        |
|              |                                 |                                            |                                    |                        |                       |                         |                         |                          |             |                                        | Text   |          |
|              |                                 |                                            |                                    |                        |                       |                         |                         |                          |             | Default*                               | ~      | Update   |
| Perh<br>Page | aps it's speci<br>s doesn't off | ific text you'd like<br>fer a handy highli | e to highlight i<br>ight button. H | n your de<br>owever. v | ocument<br>vou can si | instead.<br>till highli | Unlike Mi<br>ght text a | icrosoft W<br>ny color y | /ord, Apple | Ch In                                  |        |          |
|              |                                 |                                            |                                    |                        |                       |                         | •                       |                          |             | Style                                  | Layout | More     |
| Selec        | ct the text in                  | your document                              | that you want                      | to highli              | gnt.                  |                         |                         |                          |             | Columna                                |        |          |
|              |                                 |                                            |                                    |                        |                       |                         |                         |                          |             | > Indents                              |        |          |
|              |                                 |                                            |                                    |                        |                       |                         |                         |                          |             | Tabs                                   |        |          |
|              |                                 |                                            |                                    |                        |                       |                         |                         |                          |             |                                        |        |          |
|              |                                 |                                            |                                    |                        |                       |                         |                         |                          |             | <ul> <li>Borders &amp; Rule</li> </ul> | s      |          |
|              |                                 |                                            |                                    |                        |                       |                         |                         |                          |             | None 📀                                 | 0      | 1 pt 🗘   |
|              |                                 |                                            |                                    |                        |                       |                         |                         |                          |             |                                        |        | 0 pt 🔅   |
|              |                                 |                                            |                                    |                        |                       |                         |                         |                          |             | Position                               | n      | Offset   |
|              |                                 |                                            |                                    |                        |                       |                         |                         |                          |             | Paragraph Backgr                       | round  |          |
|              |                                 |                                            |                                    |                        |                       |                         |                         |                          |             | - 6                                    |        |          |
|              |                                 |                                            |                                    |                        |                       |                         |                         |                          |             |                                        |        |          |
|              |                                 |                                            |                                    |                        |                       |                         |                         |                          |             |                                        |        |          |
|              |                                 |                                            |                                    |                        |                       |                         |                         |                          |             |                                        |        |          |
|              |                                 |                                            |                                    |                        |                       |                         |                         |                          |             |                                        |        |          |

5. You'll then see your text highlighted in your color of choice.

Click the **Format** button to deselect it and close the sidebar.

### 10. How to show the word count in Pages

One simple setting that comes in super handy but may be overlooked is <u>seeing the word</u> <u>count</u> for your document. Along with the number of words, you can see the number of characters, paragraphs, and pages.

1. Go to **View** in the menu bar and pick **Show Word Count**.

|      |        |           |            |         | MyiGee   | ksBlog         | Docume           | ent — E  | dited        |                 |        |          |
|------|--------|-----------|------------|---------|----------|----------------|------------------|----------|--------------|-----------------|--------|----------|
| ⊕    | 125% ~ | +         | <u>0=</u>  | Ħ       | O        | (A)            | C                | هنا      | Ţ            | đ               | Ð      |          |
| View | Zoom   | Add Page  | Insert     | Table   | Chart    | Text           | Shape            | Media    | Comment      | Share           | Format | Document |
|      |        |           |            |         | M        | yiGeeksB       | llogDocun        | nent     |              |                 |        | +        |
|      |        |           |            |         |          |                |                  |          |              |                 |        |          |
|      |        | One simp  | le setting | that co | omes ir  | supe           | r handy          | / but m  | ay be overlo | ooked is seeing |        |          |
|      |        | see the n | umber of   | charac  | ters, pa | aragra         | phs, an          | d page   | s.           | ords, you can   |        |          |
|      |        |           |            |         |          |                |                  |          |              |                 |        |          |
|      |        |           |            |         |          |                |                  |          |              |                 |        |          |
|      |        |           |            |         |          |                |                  |          |              |                 |        |          |
|      |        |           |            |         |          |                |                  |          |              |                 |        |          |
|      |        |           |            |         |          | 168            | characte         | ers with | out spaces   |                 |        |          |
|      |        |           |            |         |          | 203            | charact          |          | spaces       |                 |        |          |
|      |        |           |            |         |          | 205            | charact          | ers with | spaces       |                 |        |          |
|      |        |           |            |         |          | ✓ 36 v         | vords            | ers with | spaces       |                 |        |          |
|      |        |           |            |         |          | ✓ 36 v<br>1 pa | vords<br>ragraph | ers with | spaces       |                 |        |          |

2. When the **counter displays at the bottom** of the Pages window, you can click it to view and display the count for words, characters, paragraphs, or pages.

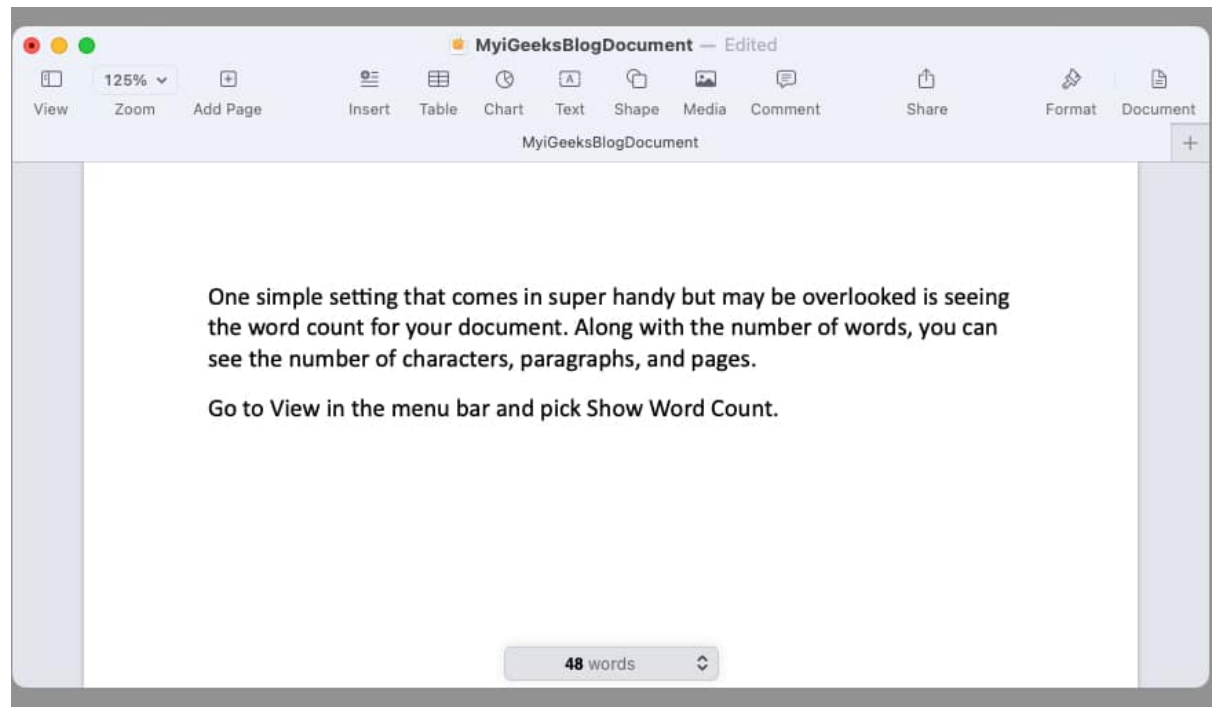

3. As you work on your document, you'll see the count at the bottom adjust accordingly.

To remove the word count at the bottom, select View and pick Hide Word Count.

#### Are you pumped for Pages?

Hopefully these tips have you ready to do something a little different in Pages. But remember, this isn't an inclusive list. You can do even more than what you see here to create stunning documents using Pages on Mac. Plus, you can use and sync the app with your iPhone and iPad as well.

Check back with iGeeksBlog for more on using Apple Pages! In the meantime, share your own tips and tricks for using Pages on Mac.

#### **Read more:**

- How to remove Search Marquis from Mac
- How to open a note in Pages app in iOS 17 and macOS Sonoma